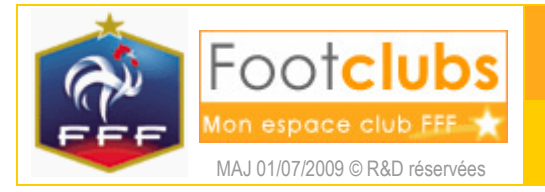

Cotisations licenciés

### <u>But</u>

Ce choix permet de faire le suivi et le contrôle des règlements des licenciés du club.

Ce module n'a pas la prétention de remplacer un logiciel financier mais permet par une gestion simple de rendre un service supplémentaire aux clubs que vous pourrez utiliser ou non.

### <u>Marche à suivre</u>

2 étapes sont nécessaires pour gérer les cotisations des licenciés.

### Saisie des montants des cotisations (prix club) pour chaque sous catégories licences

### Organisation > Cotisations licenciés

| [En savoir +]                   |                |               |             |                                    |                                       |                                   |                              |
|---------------------------------|----------------|---------------|-------------|------------------------------------|---------------------------------------|-----------------------------------|------------------------------|
| Catégorie                       | Prix Ligue (€) | Prix club (€) | Nb licences | Total licences<br>(€ sans remises) | Total cotisations<br>(€ avec remises) | Total règlements<br>licenciés (€) | Différence<br>(€ non réglés) |
| Technique / Moniteur (F.F.F.)   | o              |               | 0           | 0                                  |                                       |                                   |                              |
| Technique / Entraîneur (F.F.F.) | Non connu      |               | 0           | 0                                  |                                       |                                   |                              |
| <u>Libre / Vétéran</u>          | 24.1           |               | 8           | 0                                  | 0                                     | 0                                 | 0                            |
| Libre / Senior                  | 24.1           |               | 48          | 0                                  | 0                                     | 0                                 | 0                            |
| Libre / Senior U20 (- 20 ans)   | 24.1           |               | 6           | 0                                  | 0                                     | 0                                 | 0                            |
| <u>Libre / U19 (- 19 ans)</u>   | 22.1           |               | 8           | 0                                  | 0                                     | 0                                 | 0                            |
| <u>Libre / U18 (- 18 ans)</u>   | 22.1           |               | 5           | 0                                  | 0                                     | 0                                 | 0                            |
| <u>Libre / U17 (- 17 ans)</u>   | 21.8           |               | 5           | 0                                  | 0                                     | 0                                 | 0                            |
| Libre / U16 (- 16 ans)          | 18.9           |               | 7           | 0                                  | 0                                     | O                                 | 0                            |
| <u>Libre / U15 (- 15 ans)</u>   | 18.9           |               | 7           | 0                                  | 0                                     | 0                                 | 0                            |
| <u>Libre / U14 (- 14 ans)</u>   | 17.9           |               | 14          | 0                                  | 0                                     | 0                                 | 0                            |
| Libre / U13 (- 13 ans)          | 17.9           |               | 8           | 0                                  | 0                                     | 0                                 | 0                            |

(i) Vous saisissez les cotisations pour la saison indiquée sous le logo.

Les colonnes de ce tableau sont les suivantes :

| Prix Ligue                       | : tarif de base de la licence pratiqué par la ligue.                                                                              |  |  |  |
|----------------------------------|----------------------------------------------------------------------------------------------------|--|--|--|
|                                  | Le prix de base peut-être modifié en cours de saison sans que cela ait                                                            |  |  |  |
|                                  | Une influence sur les règlements déjà saisis sur les licences.                                                                    |  |  |  |
| Prix Club                        | : montant de la cotisation pratiquée par le club.                                                                                 |  |  |  |
|                                  | Il n'y a qu'un seul montant non remisé pour chaque catégorie. C'est                                                               |  |  |  |
|                                  | Ensuite lorsqu'on saisira le règlement sur la licence qu'on pourra                                                                |  |  |  |
|                                  | Appliquer un prix différent et préciser dans le libellé la raison.                                                                |  |  |  |
| Nb licences                      | : Nombre de licences par catégorie.                                                                                               |  |  |  |
| Total licences (sans remises)    | : Licences sans remise : Nombre licences x Prix club.                                                                             |  |  |  |
| Total cotisations (avec remises) | : Licences avec remise : montant appliqué (remisés ou surtaxés) sur les licences si il a été renseigné, sinon c'est le prix club. |  |  |  |
| Total règlements licenciés       | : Règlements effectués avec ou sans remise.                                                                                       |  |  |  |
| Différence (non réglés)          | : Licences impayées donnant la part restante sur les licences non                                                                 |  |  |  |
|                                  | Réglées ou partiellement réglées.                                                                                                 |  |  |  |

(i) le nombre de licences, le total cotisations et le total règlements licenciés sont calculés toutes les nuits et ils correspondent donc à l'état J - 1 des licences et des règlements.

Si vous le désirez vous pouvez extraire ces cotisations par un clic droit de la souris pour les exporter vers Microsoft Excel. Pour consulter le règlement des cotisations il faut cliquer sur la catégorie.

La pré sélection Réglement permet de filtrer les licences suivant l'état de règlement. La colonne «Euros» dans la liste permet directement de visualiser les règlements qui ont été saisis.

| Lie               | cences > Liste    |                |                         |                         |           |           |          |    |                      |  |
|-------------------|-------------------|----------------|-------------------------|-------------------------|-----------|-----------|----------|----|----------------------|--|
| [En sa            | avoir +]          |                |                         |                         |           |           |          |    |                      |  |
| Catégorie licence |                   | Libre / 18 ans |                         |                         | Etat      |           | <b>v</b> |    |                      |  |
| Nor               | m                 |                |                         |                         | Règlement | [         |          | ~  |                      |  |
|                   |                   |                |                         |                         |           | Afficher  |          | Et | at règlement licence |  |
| SL                | ANOM              | Né(e) le       | <b>▲</b> Sous-catégorie | ▲Licence<br>enregistrée | Etat      | Démission | Cachets  |    | €uros                |  |
|                   | ARTAUD Mathieu    | 08/03/1991     | Libre / 18 Ans (2)      | 01/07/2008              | Validée   |           |          |    | En totalité 60.00    |  |
|                   | BLANCHARD Florian | 22/07/1991     | Libre / 18 Ans (2)      | 01/07/2008              | Validée   |           |          |    | En totalité 50.00    |  |
|                   | BORDAGE Joffrey   | 08/01/1990     | Libre / 18 Ans (3)      | 01/07/2008              | Validée   |           | 1        | 2  |                      |  |
|                   | BREGEAT Maxime    | 04/04/1992     | Libre / 18 Ans (1)      | 01/07/2008              | Validée   |           |          |    |                      |  |
|                   | BRETON Anthony    | 29/08/1991     | Libre / 18 Ans (2)      | 01/07/2008              | Validée   |           |          |    |                      |  |
|                   | BRIMAUD Romain    | 12/05/1990     | Libre / 18 Ans (3)      | 01/07/2008              | Validée   |           |          |    |                      |  |
|                   | CHEVALIER Pierre  | 01/07/1991     | Libre / 18 Ans (2)      | 01/07/2008              | Validée   |           |          |    |                      |  |
|                   | DESMAISON Sylvain | 17/12/1990     | Libre / 18 Ans (3)      | 01/07/2008              | Validée   |           |          |    |                      |  |
|                   | DURIS Bastien     | 18/04/1991     | Libre / 18 Ans (2)      | 01/07/2008              | Validée   |           |          |    |                      |  |

# Le lien sur la date d'enregistrement de la licence permet de saisir le règlement effectué par la personne.

#### Licences > Liste > Détail licence

| [En savoir +]  |                         |                                             |                                   |                            |  |  |
|----------------|-------------------------|---------------------------------------------|-----------------------------------|----------------------------|--|--|
| Saison         | 2008-2009               |                                             | Centre de gestion                 | LIGUE DU CENTRE OUEST      |  |  |
| Nom            | ARTAUD Mathieu          |                                             | Numéro personne                   | 1172417096                 |  |  |
| Né(e) le       | 08/03/1991              |                                             | Licence                           | 45394926                   |  |  |
| Club           | 507038 U.ET.S. MONTM    | IORILLON                                    |                                   |                            |  |  |
| Catégorie      | Libre / 18 Ans (2)      |                                             | Nature de demande                 | Renouvellement             |  |  |
| Enregistrée le | 01/07/2008              |                                             | Saisie par                        | Automatique                |  |  |
| Etat           | Validée                 |                                             | Editée le                         | 19/05/2008                 |  |  |
| Statuts        | Active / Non suivie / N | on mutée                                    | Démission le                      |                            |  |  |
| Club quitté    |                         |                                             |                                   |                            |  |  |
| Règlement      |                         |                                             |                                   |                            |  |  |
|                | Prix club (€)           | 75 Euros                                    | Prix appliqué (€) <mark>60</mark> |                            |  |  |
|                | Montant réglé (€)       | 60 Euros                                    | 🔿 Non réglé 🔿 Partiel 💿 Er        | n totalité                 |  |  |
|                | Date                    |                                             |                                   |                            |  |  |
|                | Mode                    | ⊙ Chèque ○ Carte bancaire ○ Espèces ○ Autre |                                   |                            |  |  |
|                | Libellé                 |                                             |                                   |                            |  |  |
|                |                         |                                             |                                   |                            |  |  |
|                |                         |                                             |                                   | 🔍 Valider 🌒 🖉 Rafraîchir 🌒 |  |  |

Vous voyez apparaître le Prix club (€) que vous avez saisi pour cette catégorie à la première étape.

Vous indiquez le prix appliqué pour cette licence uniquement s'il diffère du prix de base, le montant réglé, le mode de règlement, la date. Un libellé permet de connaître toute référence ou précision qui peut-être utile (banque, n° chèque, raison de la remise, délai de paiement).

## ÷

- Si pour une même catégorie de licences, il y a 2 tarifs (licenciés de la commune et hors commune par exemple), il suffit de saisir le montant réduit ou surtaxé dans Prix appliqué (C) et d'indiquer que cela a été réglé en totalité.
- Si la saisie d'un règlement d'une cotisation d'un licencié s'effectue en plusieurs fois :

Saisir la 1ère fois le premier montant en précisant dans <sup>Libellé</sup>que le montant est de x fois x Euros.

La deuxième fois saisir le montant total dans la colonne Montant réglé.

 Pour vos joueurs qui occupent une fonction active au sein de votre club et ne payent pas de licence vous pouvez saisir zéro dans le montant et préciser que le règlement est en totalité. Toutes ses informations peuvent être extraites sous Ms Excel par la fonction Editions et extractions du menu Licences

### Sortie et tri

| Données disponibles Date de suppression Origine suppression                                                                        | Données extraites<br>Type licence<br>Nom, prénom                                                                      |  |
|----------------------------------------------------------------------------------------------------|----------------------------------------------------------------------------------------------------|--|
| Prix club<br>Montant règlement<br>Etat règlement<br>Date règlement<br>Libellé règlement<br>Mode de règlement<br>Téléphone domicile | Né(e) le<br>Sous catégorie<br>Prix club<br>Montant règlement<br>Etat règlement<br>Date règlement<br>Libellé règlement |  |
| Possibilités de tri<br>Type licence<br>Nom, prénom<br>Numéro licence<br>Né(e) le<br>Bureau distributeur                            | Mode de reglement<br>Tri appliqué<br>Type licence<br>Nom, prénom                                                      |  |
| Nom de la personnalisation cotisations                                                                                             | Sauver ●                                                                                                    |  |
|                                                                                                    | Valider 🔵                                                                                                    |  |

Si vous souhaitez conserver vos préférences de personnalisation, il faut saisir un nom et l'enregistrer en

Sauver 🔶 Supprimer Nom de la personnalisation cotisations cliquant sur Sauver

> Sortie et tri cotisations 🔽 (défaut appliqué) et

La personnalisation sauvegardée apparaît ensuite dans elle est réutilisable par tous les utilisateurs du club. Pour supprimer une personnalisation, il faut revenir à l'écran de personnalisation et cliquer sur le bouton **Supprimer**.